## Creating a Portal Account

- 1. Create your account by going to: <u>https://nevada-portal.ecourt.com/public-portal/</u>
- 2. Click Register

| Superior Court of California<br>County of Nevada (Test Portal)                                                    |       |
|----------------------------------------------------------------------------------------------------|-------|
| Home                                                                                                    | Login |
| Nevada Superior Court<br>This portal site allows you to search case data from the Court's case management system. |       |

- 3. Enter all the necessary Personal Information.
  - a. Please note that the email address that is used on this account must match the email address that was or will be provided to the court if you are a party on the case.

|                                                                                     |                 |                      | Logi |
|-------------------------------------------------------------------------------------|-----------------|----------------------|------|
| Jser acco                                                                           | unt             |                      |      |
| Create new account                                                                  | Log in          | Request new password |      |
| -mail *                                                                             |                 |                      |      |
| ootifications by e-mail.<br>Confirm e-mail address<br>Please re-type your e-mail a  | ddress to confi | rm it is accurate.   |      |
| Personal Information                                                                | n               |                      |      |
|                                                                                     |                 |                      |      |
| First Name                                                                          |                 |                      |      |
| First Name Please enter your first na                                               | me              |                      |      |
| First Name Please enter your first na Last Name *                                   | me              |                      |      |
| First Name Please enter your first na Last Name * Please enter your Last Ni         | me<br>ame       |                      |      |
| First Name Please enter your first na Last Name * Please enter your Last Ni Phone * | me<br>ame       |                      |      |
| First Name Please enter your first na Last Name * Please enter your Last Na Phone * | me<br>ame       |                      |      |

4. After entering your information, review the Terms of Use and then select Agree, check the CAPTCHA, and click Create new account.

| I agree with Terms of Use *                                |                                                            |                                                |
|------------------------------------------------------------|------------------------------------------------------------|------------------------------------------------|
| САРТСНА                                                    |                                                            |                                                |
| This question is for testing whether of<br>I'm not a robot | r not you are a human visi<br>reCAPTCHA<br>Privacy - Terms | tor and to prevent automated spam submissions. |
| Create new account                                         |                                                            |                                                |

5. You will receive an account activation email like the one below. Click on the link.

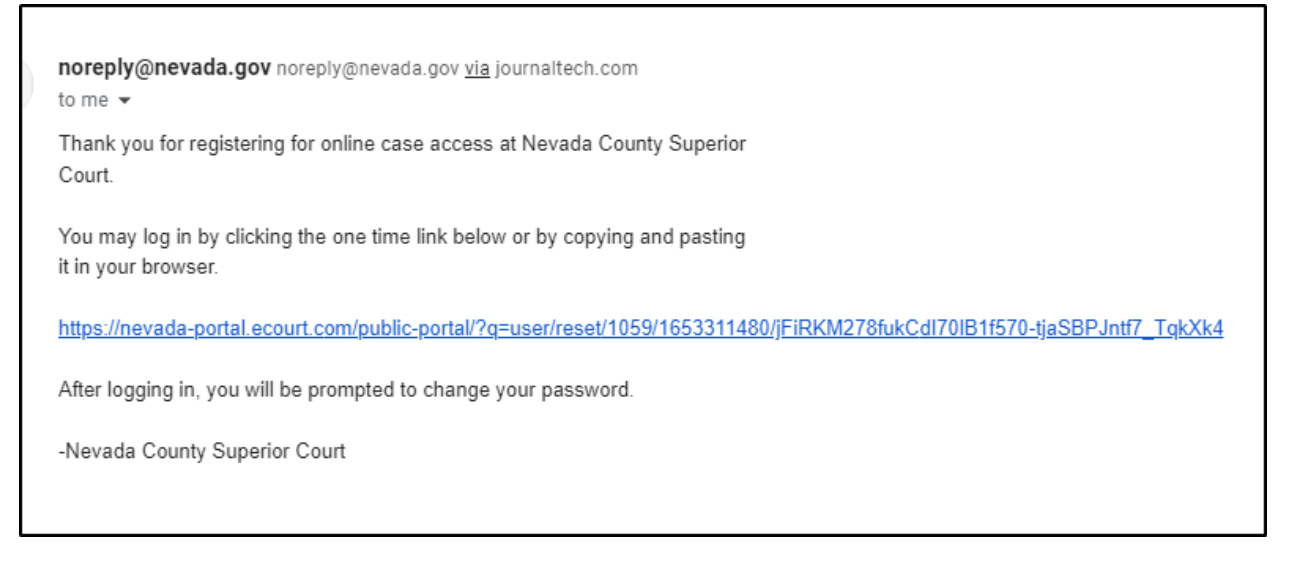

6. Clicking the link will take you to the Reset Password page, click Log In to enter your new account password.

| Reset password                                                                     |
|------------------------------------------------------------------------------------|
| This is a one-time login for dspeck86 and will expire on Sat, 01/09/2021 - 1:40pm. |
| Click on this button to log in to the site and change your password.               |
| This login can be used only once.                                                  |
| Log in                                                                             |

7. Once you have selected the Log In it will re-direct you to your account page where you will enter your New Password for your account. You are now logged into your Nevada County Superior Court Portal Account.

| Home Case Search Calendar Search Case Access My Cases                                    | Clark Kasarole L |
|------------------------------------------------------------------------------------------|------------------|
| Nevada Superior Court                                                                    |                  |
| This portal site allows you to search case data from the Court's case management system. |                  |
| Additional Information                                                                   |                  |
| About the Site                                                                           |                  |
| ferms of Use                                                                             |                  |